## Receipt imaging on your desktop

Attaching images at the transaction level:

• Log into your statement

| onarges oyore to bate                 |                                                                                                    |
|---------------------------------------|----------------------------------------------------------------------------------------------------|
| <ul> <li>Manage Statements</li> </ul> |                                                                                                    |
| Review Open Statements                | To filter items, select from the Charge Type drop-down menu. Select charge transactions, and click a function. Click Save to continue. |
| View Cycle-to-Date                    | Statement Receipt Actions +   Print +                                                                                                  |
| View Previous Statements              | * Required Field 📓 Add Receipt                                                                                                    |
| View Historical Images                | One Number 0400 bit                                                                                                    |
| ▶ Reports                             | Calu Number. 2000-2000-0010                                                                                                    |
| User Information                      | Reminder Period: 04/02/2019 through 04/03/2019                                                                                         |
| Ŀ                                     | Grace Period: 04/04/2019 through 04/08/2019                                                                                            |
|                                       |                                                                                                    |
|                                       | Charges for XXXX-XXXX-6100 View Pending Charges                                                                                        |
|                                       | Charge Type: All Transactions                                                                                                    |
|                                       | Viewing 1 to 6 of 6 Items                                                                                                    |
|                                       | Charges                                                                                                    |
|                                       |                                                                                                    |
|                                       | Select Al   Clear Al                                                                                                    |
|                                       | Transaction Date Posting Date A Merchant G/L Code Unit Receipt Lubmitted ‡ Amount / Original Currency                                  |
|                                       | 1. 03/06/2019 03/07/2019 Alpha Kappa Psi Freterni 07077 - University Memberships CONTROLLER 2(510 E                                    |
|                                       | Description: *                                                                                                    |
|                                       | BANNER ID: 000808047 ORG: 510 PROGRAM CODE: 61                                                                                         |
|                                       | FUND: 1000 ACTIVITY: INVOICE:                                                                                                    |
|                                       | PO NUMBER: FT01: SEVEN:                                                                                                    |

• Each transaction will have an icon under Receipt Image that you can click on to electronically attach documentation. The icon is a green cross.

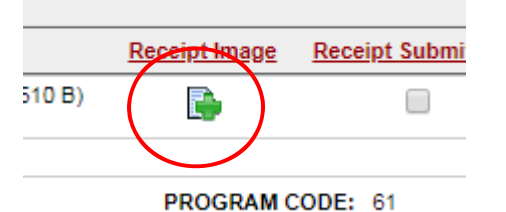

• Click on the icon. A pop up window will appear where you are given the option to upload a new receipt or attach a receipt the has already been uploaded.

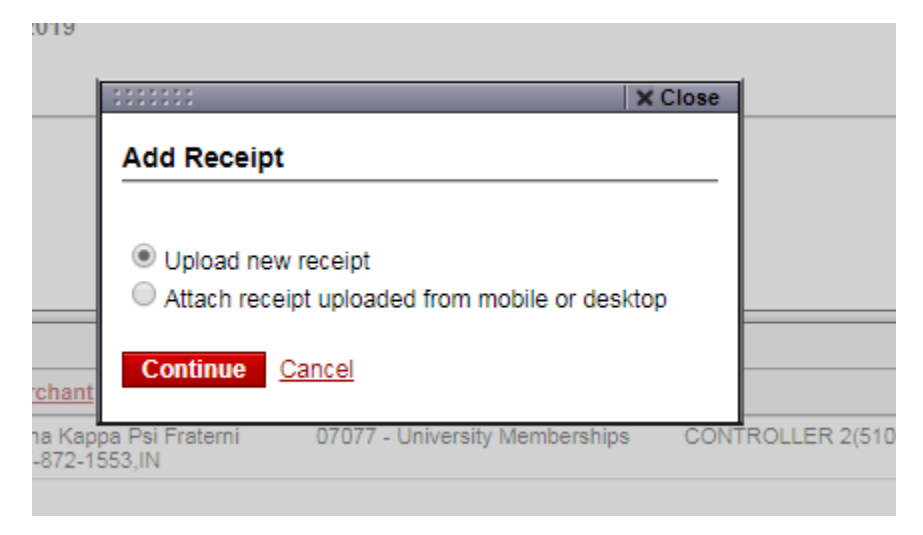

• Choose a file. You may want to create files on your personal drive to store documentation until the time you need to upload them in Wells Fargo. Printing as opposed to saving a document to pdf works best to convert a scan or e-mail confirmations to save them to a file for attaching later.

| 00      | * * * * * * * *                                                                         |                                |                   | × Close        |         |  |
|---------|-----------------------------------------------------------------------------------------|--------------------------------|-------------------|----------------|---------|--|
| tion    | Upload Receipt                                                                          |                                |                   |                |         |  |
|         | File must be in PDF, JPG, GIF, TIF, BMP, or PNG format and no larger than 5 MB in size. |                                |                   |                |         |  |
|         | File Name: Choose File No file                                                          | chosen                         |                   |                |         |  |
|         | Lipload Cancel                                                                          |                                |                   |                |         |  |
| g Da    | oprodu <u>Odričci</u>                                                                   |                                |                   |                | Receipt |  |
| 019     | Alpha Kappa Psi Fraterni<br>317-872-1553,IN                                             | 07077 - University Memberships | CONTROLL          | LER 2(510 B)   | E       |  |
|         |                                                                                         |                                |                   |                |         |  |
| •       | Computer  Knott (P:)  WF Receipts  2019                                                 | • Mar 2019                     |                   |                |         |  |
| • •     | Burn New folder                                                                         |                                |                   |                |         |  |
| orites  |                                                                                         | Name                           | Date modified     | Туре           | Size    |  |
| sktop   |                                                                                         | 💿 akpsi march 2019.pdf         | 3/18/2019 9:36 AM | Chrome HTML Do | 339 KB  |  |
| ownload | ds                                                                                      |                                |                   |                |         |  |
| cent Pl | aces                                                                                    |                                |                   |                |         |  |

• Click on the file you want to attach and hit Upload. Once the documentation has attached the icon will change and look like a magnifying glass.

| Manage Statements        |                                                 |                                             |                                       |                         |               |                     |                             |
|--------------------------|-------------------------------------------------|---------------------------------------------|---------------------------------------|-------------------------|---------------|---------------------|-----------------------------|
| Review Open Statements   | To filter items, select from the Charge Type dr | op-down menu. Select charg                  | e transactions, and click a function. | Click Save to continue. |               |                     |                             |
| View Cycle-to-Date       |                                                 |                                             |                                       |                         |               | Statement           | t Receipt Actions 🚽   Print |
| View Previous Statements | * Required Field  View Details 📑 Ad             | d Receipt                                   |                                       |                         |               |                     |                             |
| View Historical Images   | · -                                             |                                             |                                       |                         |               |                     |                             |
| Reports                  | Card Number: xxxxx-xxxx-300x-610                | 0 🗸                                         |                                       |                         |               |                     |                             |
| User Information         | Reminder Period: 04/02/2019 through 0           | 4/03/2019                                   |                                       |                         |               |                     |                             |
|                          | Grace Period: 04/04/2019 through 0              | 4/08/2019                                   |                                       |                         |               |                     |                             |
|                          | Charges for xxxx-xxxx-xxxx-6100                 |                                             |                                       |                         |               |                     | View Pending Charg          |
|                          | Charge Type: All Transactions                   | ~                                           |                                       |                         |               |                     |                             |
|                          | ya handadano                                    |                                             |                                       |                         |               |                     |                             |
|                          | Viewing 1 to 6 of 6 Items                       |                                             |                                       |                         |               |                     |                             |
|                          | Charges                                         |                                             |                                       |                         |               |                     |                             |
|                          | Select All   Clear All                          |                                             |                                       |                         |               |                     |                             |
|                          | Transaction Date Posting Date                   | Merchant                                    | G/L Code                              | Unit                    | Receipt Image | Receipt Submitted # | Amount / Original Currenc   |
|                          | 1. 03/06/2019 03/07/2019                        | Alpha Kappa Psi Fraterni<br>317-872-1553.IN | 07077 - University Memberships        | CONTROLLER 2(510 B)     | R.            |                     | 5,565.02 USI                |
|                          | Description: *                                  |                                             |                                       |                         |               |                     |                             |
|                          | BANNER ID: 000908047                            |                                             | ORG: 510                              |                         | PROGRAM C     | ODE: 61             |                             |
|                          | FUND: 1000                                      |                                             | ACTIVITY:                             |                         | INVOICE:      |                     |                             |
|                          | PO NUMBER:                                      |                                             | FT01:                                 |                         | SEVEN:        |                     | 0.740.00.000                |
|                          | Z. 03/06/2019 03/07/2019                        | 503-2245858,OR                              | 0/0/0 - Professional Fees             | CONTROLLER 2(510 B)     | <b>1</b>      |                     | 6,742.00 USI                |
|                          |                                                 |                                             |                                       |                         |               |                     |                             |
|                          | Description: *                                  |                                             |                                       |                         |               |                     |                             |
|                          | Description: * BANNER ID: 000908047             |                                             | ORG: 510                              |                         | PROGRAM C     | ODE: 61             |                             |

| Receipt image | Rei |
|---------------|-----|
| ( 🔍 )         |     |
|               |     |

• When you click on the icon you will be able to view your attachment. Don't worry, if your attachment is incorrect or not legible, you can detach it and add another one. You can also add up to five attachments by clicking on the Add Receipt icon in the upper left corner.

|                                                                                                    |                                                           |                      |                        | ×C               |
|----------------------------------------------------------------------------------------------------|-----------------------------------------------------------|----------------------|------------------------|------------------|
| iew Receipt                                                                                                    |                                                           |                      |                        |                  |
| eview the details of the receipt and any transactions<br>ultiple images, use the arrows to view additional pag                                                         | . Select Detach to remove the rec                         | eipt from the transa | actions. For receipts  | that contain     |
|                                                                                                    |                                                           |                      |                        | Add Receipt      |
| eceipt Upload Date: 03/18/2019 09:41 am PT                                                                                                    |                                                           |                      |                        |                  |
| View Attached Transactions                                                                                                    |                                                           |                      |                        |                  |
|                                                                                                    |                                                           |                      |                        | € Page 1 of 12 ▶ |
| Courts parabit<br>courts parabit<br>convolt Willamette Boulevard<br>'ndt Oregon 92:05:3798<br>1717/ Faxi (Sog) 94:3 1433<br>payabit@upedu<br>Reimbursement and Payment | Request Form                                              | MAR 0 4 <b>2019</b>  | University<br>Portland | 344              |
| University of Portland preferred method of pay<br>established direct deposit will receive payment<br>Please print                                                      | yment is direct deposit. Faculty, s<br>t via this method. | taff and student pa  | yees who have alrea    | idy              |
| Payee UP ID #                                                                                                    |                                                           | Date 2/13/20         | 019                    |                  |
| Payee name Alpha Kappa Psi Heritage C                                                                                                    | Center                                                    |                      | _                      |                  |
| Address 7801 E 88th St                                                                                                    | Indianapolis                                              | IN<br>STATE          | 46256                  |                  |
| Detach Close                                                                                                    |                                                           |                      |                        |                  |
|                                                                                                    |                                                           |                      |                        |                  |
| 503-2245858,OR                                                                                                    |                                                           |                      |                        |                  |

Once all documentation has been attached, either at the transaction level or at the statement level, you can finish your statement review and submit your statement to your approver.

- Make sure all of your attached documentation is legible and not blurry.
- Please keep all documentation either in paper form or electronically for 18 months after your statement submission. Cardholders will be responsible for supplying the Controller's Office with documentation if asked during our monthly PCard audits, or our annual financial audit.
- If you do not have documentation for any given transaction you must still fill out a Missing Receipt Form, have your approver sign it, scan and attach the image to your transaction in Wells Fargo.
- If you have a personal purchase on your pcard you must complete the PCard Reimbursement Deposit Slip and follow the instructions for depositing your funds with the cashier. When you receive your receipt from the cashier you will need to scan and attach it to your transaction on your statement. Attach the receipt to each transaction that is associated with the reimbursement.
- Cardholders have access to images In Wells Fargo at the transaction level for up to twelve month and at the statement level for seven years.